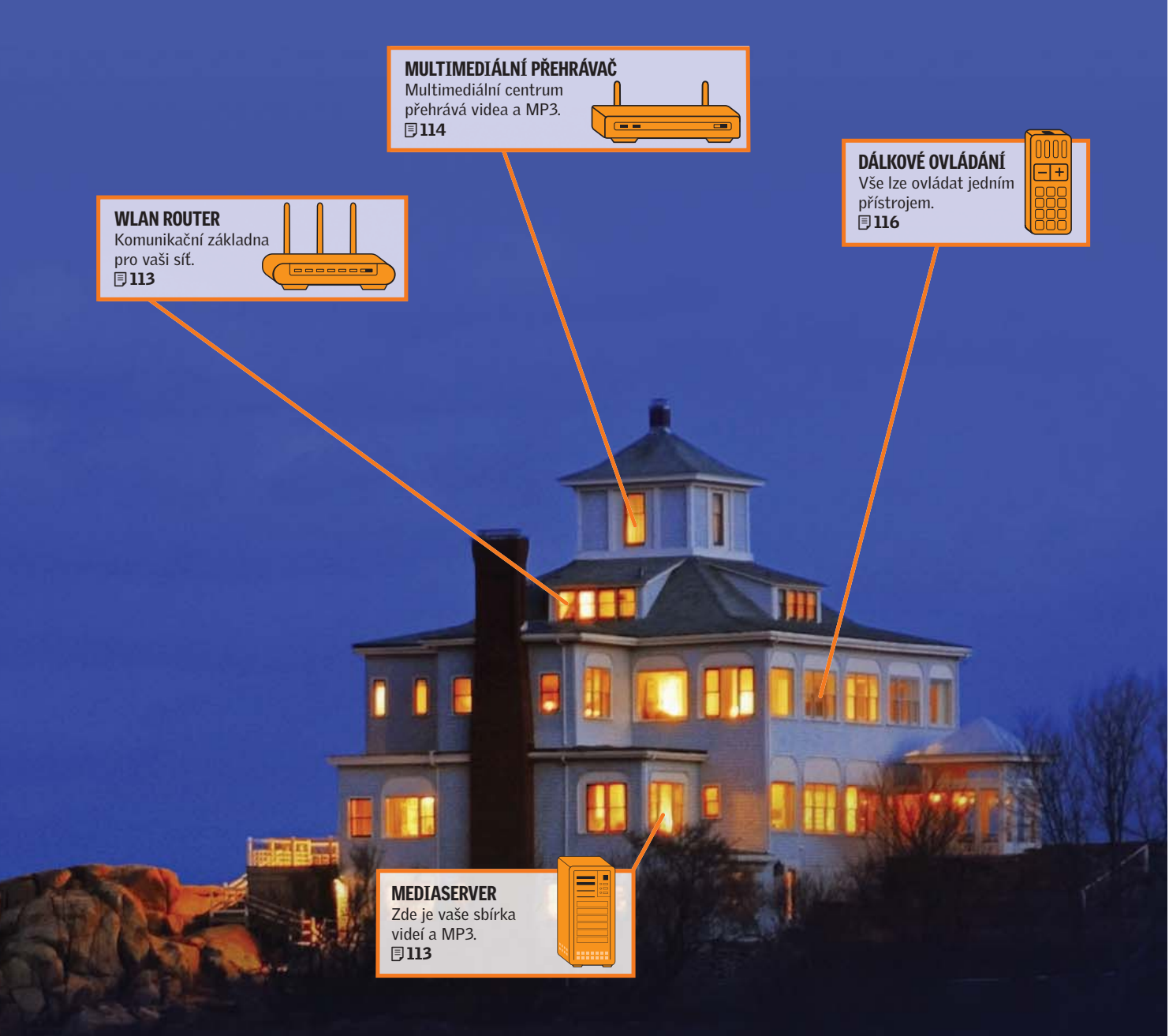

# Můj dům, můj multimediální ráj

Multimédia mohou vypadat skutečně skvěle: video v obýváku, MP3 v kuchyni, fotografie v ložnici. Vše bezdrátově a bez spousty počítačů. *Fabian von Keudell, Vratislav Klega, vratislav.klega@chip.cz* 

## V tomto článku najdete

Připojení k síti v celém domě Nastavení multimediálního serveru Multimédia bez centra Varianty pro každou peněženku

echnika je zábava: Přes tisíc programů, bezplatné internetové rádio, stovky videí, alba plná fotografií i empétrojek - a navíc vše pohodlně dostupné kliknutím na jedno tlačítko. Zkrátka multimediální sen, téměř jako v high-tech domě Billa Gatese. Jenže to si může dovolit jen málokterá domácnost. My vám ukážeme, jak proměnit svoje čtvři stěny v multimediální ráj – bez kabelů a za příznivé ceny. Pro každého najdeme odpovídající řešení a nabídneme produkty, které budou vyhovovat všem: levná řešení, při kterých je nezbytná trocha důvtipu, i profesionální produkty pro opravdové fajnšmekry.

#### ROUTER

### Konfigurace centrály vaší sítě

Bez sítě by váš multimediální ráj nefungoval. K vytvoření sítě existují dvě možnosti: buď můžete použít bezdrátovou síť Wi-Fi, označovanou jako WLAN, nebo homeplugy, které pro vytvoření sítě využívají již hotové rozvody sítě elektrické. To se hodí především v případě, že máte silné stěny, přes které bezdrátový signál neprojde. Rovněž v případě, že váš server je umístěn ve sklepě, můžete na Wi-Fi zapomenout. Signál by byl slabý a spojení pomalé.

Síť přes WLAN: Síť Wi-Fi ještě stále není dostatečně rychlá, aby zvládala přenášet video ve vysokém rozlišení. Výjimkou jsou zařízení označená jako 802.11n, ale také ne všechna! Někteří výrobci skutečně překračují rychlost 50 Mb/s, u jiných se jedná jen o marketingové výmysly. My vám ukážeme, jak nakonfigurovat jedno z lepších zařízení – Netgear WNR834B.

Otevřete konfigurační stránku routeru ve svém internetovém prohlížeči. Konfigurační stránku najdete na adrese **192.168.1.1**. Pod *Basic Settings* zadejte informace, které jste získali od internetového providera. Poté klikněte na tlačítko *Apply* a dále na *Wireless Settings* a nastavte název sítě (SSID). V části "region" vyberte položku Europe. Výchozí nastavení je často "US", ale to je u nás zakázáno používat.V části Security Options nastavte WPA-PSK (TKIP) + WPA2-PSK (AES) a zadejte heslo. V ideálním případě by mělo být dlouhé 15 znaků. Jen tak bude vaše síť bezpečná. Jednak se k ní nikdo cizí nepřipojí, jednak nebude moci odchytávat vaši komunikaci. Kliknutím na Apply nastavení uložte.

Síť přes elektrické rozvody: Podrobný test homeplugů jsme vám přinesli v čísle 9/07 (při výběru správného homeplugu můžete tedy použít právě tento test). Homeplugy se dnes prodávají ve třech rychlostních verzích – 14 Mb/s, 85 Mb/s a 200 Mb/s. Tyto rychlosti jsou maximální teoretické, v praxi počítejte s rychlostmi několikanásobně pomalejšími. Rychlost 14 Mb/s je dnes vhodná maximálně pro surzabezpečení. Přenos je poté šifrován, takže jej nikdo nerozluští.

#### SERVER

#### Místo pro vaše soubory

Perfektním místem pro uložení všech vašich souborů je externí pevný disk, který je pomocí síťového kabelu přímo připojen k routeru. Chcete-li pak přistupovat k souborům, nemusí běžet žádný počítač a k uloženým datům máte přístup odkudkoliv.

Levné řešení: Výhodné, rychlé a úsporné – takové je naše levné řešení. Vše, co budete potřebovat, je pevný USB disk a Linksys NSLU2 – zařízení, které externí

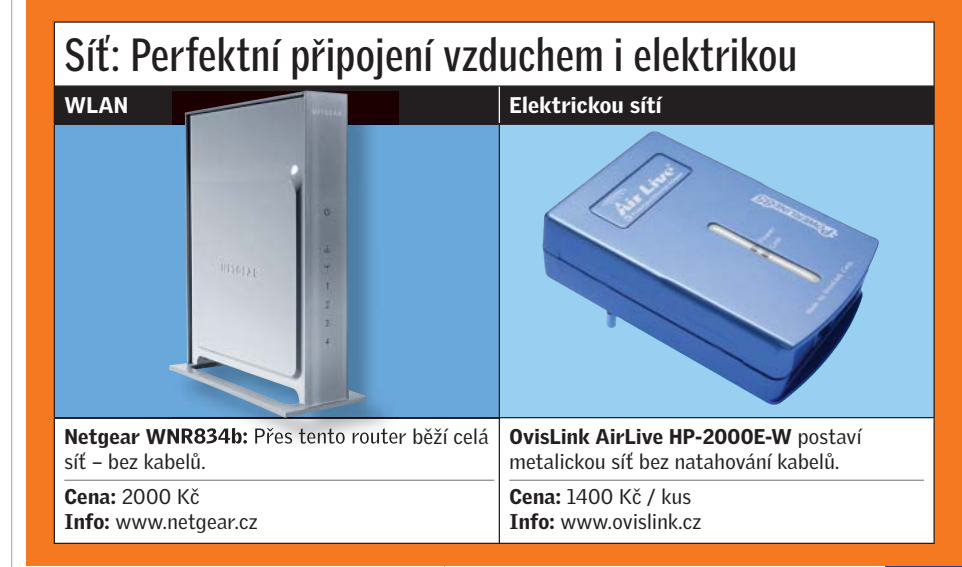

fování, raději doporučujeme sáhnout po rychlejší verzi 85Mb. Výrobky s tímto označením dosahují reálné rychlosti kolem 1,5 MB/s, což stačí i pro přenos v DVD kvalitě. Kdo chce video ve vysokém rozlišení, měl by zvolit 200Mb verzi. Tyto výrobky mají přenosovou rychlost zhruba dvojnásobnou.

Instalace a konfigurace je pak velmi jednoduchá. Ke každému zařízení, které chcete připojit do sítě, připojíte homeplug a ten vložíte do elektrické zásuvky. Ať už se jedná o počítač, pevný disk nebo o mediaserver. Mezi zařízeními se automaticky vytvoří síť. Ale pozor – čím více zařízení připojíte, tím pomalejší síť bude. Výrobci zaručují funkčnost až do 15 homeplugů, pro dostatečnou rychlost doporučujeme takto připojit nejvýše šest zařízení.

Pokud nebydlíte v samostatném domě, ale v bytě, rovněž doporučujeme použít

pevný disk připojí do vaší sítě. To jsou standardní funkce tohoto zařízení. My však půjdeme ještě o krok dále a NSLU přeměníme v mediaserver. K tomu je však třeba nahrát do zařízení nový firmware, který na pevném disku zprovozní skutečný mediaserver TwonkyMedia.

Nejprve je třeba, abyste z webové stránky www.slug-firmware.net/u-dls.php stáhli firmware založený na bázi Linuxu. Jeho číselné označení je 6.8. Nejprve spusťte NSLU bez pevného disku a v počítači otevřete webovou stránku s konfigurací. Ve výchozím nastavení je IP adresa 192.168.1.77. Poté zvolte Administartion | Advanced a klikněte na Upgrade. Poté zvolte stažený firmware a svoji volbu potvrďte kliknutím na Start Upgrade. Tím se spustí instalace nového firmwaru.

Abyste mohli používat pevný disk, musí být naformátován v linuxovém formátu

 $\rightarrow$ 

→ EXT2. Poté můžete pevný disk připojit k USB portu 2 a zvolit Administration | Advanced | Disk | Format Disk 2.

Firmware můžete nakonfigurovat přes Telnet. Lze použít buď klienta integrovaného ve Windows, kterého vyvoláte příkazem telnet, nebo pohodlněji nástroj PuTTY, který si můžete stáhnout z webové stránky www.slunecnice.cz/sw/putty. Dále je třeba na NSLU aktivovat přístup přes Telnet. V nastavení NSLU zvolte *Manager Telenet* a vyberte možnost *Enable*. Nainstalujte si na svůj počítač PuTTY, spusťte jej a do řádku Host Name zadejte 192.168.1.77. Klikněte na *Telnet* a stiskněte *Open*. Jako uživatelské jméno zadejte root, heslo je nastaveno na "uNSLUng". Nyní zadejte příkaz /sbin/ unsling.disk2 a stiskněte Enter.

Nakonec je třeba na pevný disk nainstalovat mediaserver TwonkyMedia. Jeho 30denní testovací verzi si můžete stáhnout z adresy **www.twonkyvision.com**. Spusťte instalaci pomocí souboru NASSetup, zvolte *Accept* a do "IP adress of NAS" zadejte 192.168.1.77. Nyní stačí zvolit *Continue*.

Po úspěšné instalaci otevřete webovou stránku http://192.168.1.77:9000/configpage/index.htm. Zde již snadno nastavíte konfiguraci podle svých představ.

**Upozornění:** Trial verze funguje jen 30 dní. Poté je třeba program za 30 eur zaregistrovat.

High-end řešení: Mnohem komfortnější je, pokud si přímo koupíte NAS řešení (Network Attached Storage), třeba od Qnapu. Ten již osahuje pevný disk a mediaserver Twonky je již nainstalován. Navíc nabízí mod pro úsporu elektrického proudu.

Pro přístup k serveru nainstalujte na počítač přiložený software Qnap. Používá-

# Souborový server: Místo na uložení všech souborů

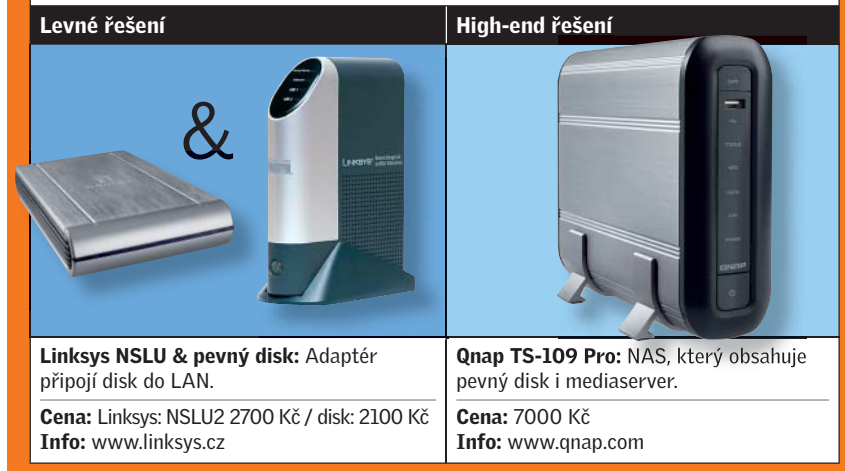

ní je pak jednoduché: Spusťte nástroj Qnap Finder a zvolte NAS zařízení z listu. Po zobrazení nalezeného zařízení spusťte jeho konfiguraci. Zde mimo jiné můžete i nastavit, aby se pevný disk vypínal, resp. přepínal do standby modu. Jako čas na přepnutí do úsporného režimu doporučujeme nastavit 1 hodinu.

Dále doporučujeme přenést zařízení do své síťové skupiny. V nastavení sítě tedy zvolte stejný název pracovní skupiny, jaký máte ve Windows.

#### MULTIMEDIÁLNÍ CENTRUM HD video, fotografie a hudba bez drátů

Soubory nyní přetáhněte na pevný disk v síti. Poté již budete moci pohodlně ležet na pohovce a přehrávat hudbu, video

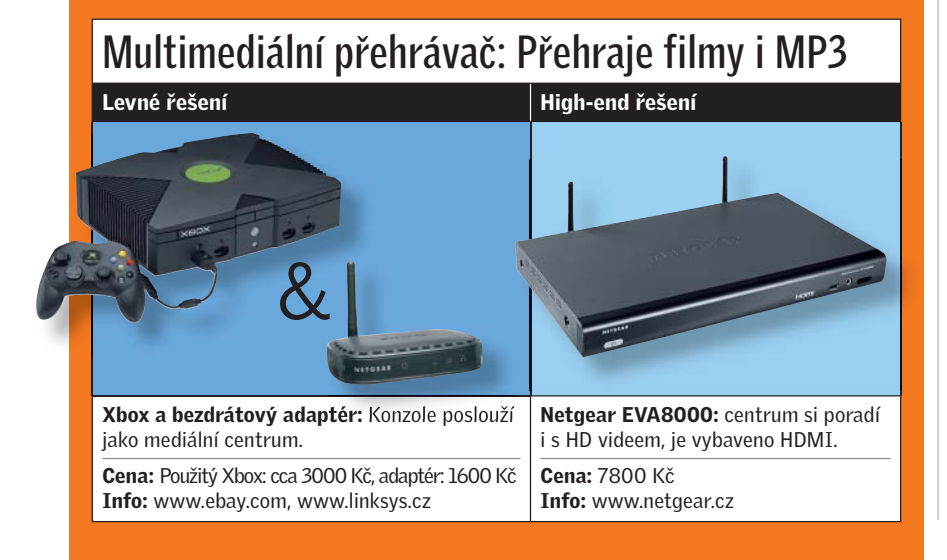

i fotografie z pevného disku. K přehrávání je potřeba mediální centrum. Naše bezdrátové řešení si dokonce poradí s videem ve vysokém rozlišení. Tedy za předpokladu, že máte televizor HD-Ready.

Levné řešení: Cenově příznivé řešení lze postavit na Xboxu od Microsoftu. Prostřednictvím nového softwaru není nutné zobrazovat na televizoru jen hry, ale také je možné ze souborového serveru přenášet videa, fotografie a hudbu. Jelikož není Xbox v základním provedení vybaven WLAN rozhraním, potřebujete pro bezdrátové připojení malou drobnost: Wireless Game Adapter. Můžete použít model od Linksysu nebo od Netgearu. Adaptér jednoduše připojíte k hrací konzoli, a Xbox se rázem stane Wi-Fi klientem.

Pro toto řešení budete potřebovat přestavěný Xbox (nikoliv Xbox 360!), což je speciální verze Xbox mediacentra. Ten se nejlépe shání v bazarech, nebo se můžete podívat na eBay, kde se dá koupit zhruba za 60 až 70 eur.

Kromě Xboxu budete ještě potřebovat odpovídající software. Ten naleznete na portálu **www.xboxmediacenter.com**. Po nainstalování musíte ještě aktivovat odpovídající funkce. V Xbox mediacentru jděte na *Media* | *Music* a poté stiskněte bílé tlačítko na ovladači Xboxu. V kontextovém menu zvolte *Add Source* a zadejte jméno tohoto připojení, například "Twonky". Poté zvolte *Browse* a *Add Network Location*. Jako protokol vyberte *Windows Network (SMB)*.

Pomocí *Browse* můžete nyní procházet síťové zdroje, jako je třeba server Twonky. Pro potvrzení připojení je třeba třikrát zvolit *OK*. Chcete-li přidat i přehrávání videa, postupujte analogickým způsobem.

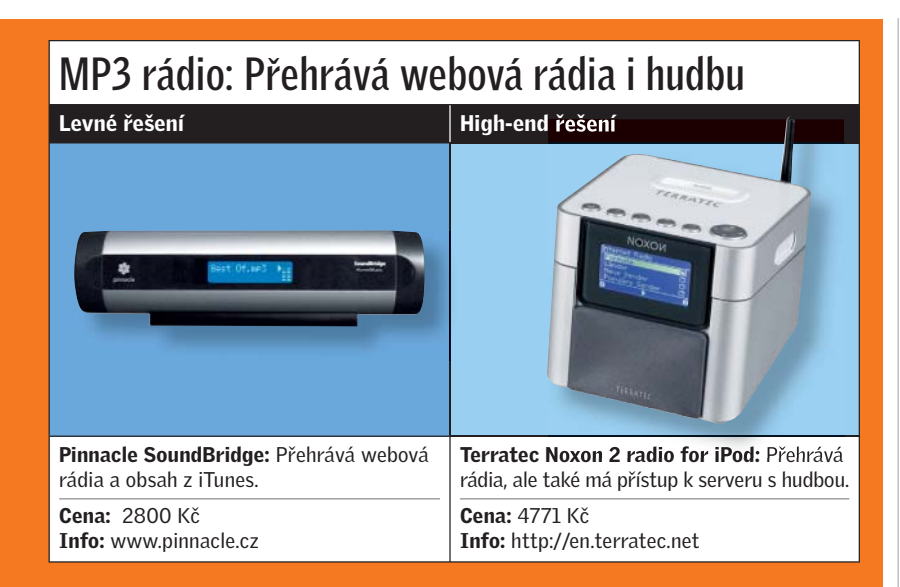

Nevýhoda tohoto řešení: Xbox není možné připojit pomocí Universal Plug & Play (UPnP). To znamená: Není možné přímo přistupovat k hudbě a videu, každé nové místo se soubory na disku je třeba vyhledávat a přidávat ručně.

High-end řešení: Rychlejší a komfortnější řešení nabízí Netgear EVA8000. Připojuje se pomocí UPnP a pracuje i s Twonky. Přístup k hudbě, videu i fotografiím je rychlejší, navíc není třeba provádět zdlouhavé konfigurace. Vše, co musíte nakonfigurovat, je Wi-Fi připojení.

A jak to funguje? Při prvním startu spustí EVA8000 průvodce, který vám s nastavením pomůže. Nastaví správné zobrazení na televizoru i WLAN přístup k mediaserveru. Nakonec je třeba provést jemná doladění. Aby si totiž EVA8000 natáhl veškeré informace o souborech na serveru, musí jej prohledat. A to chvíli trvá.

#### MP3 RÁDIO

#### Hudební soubory v kuchyni

Zříkat se své oblíbené hudby nemusíte ani při vaření, neboť přes WLAN můžete mít bezproblémový přístup ke svému hudebnímu archívu.

Levné řešení: SoundBridge od Pinnaclu přehrává více než 1000 webových rádií. Bohužel k normálnímu UPnP serveru, jako je tomu třeba v případě našeho řešení s Linksysem NSLU, Pinnacle přistupovat neumí. Řešením je nainstalovat program iTunes na PC. Na něj umí SoundBridge přistupovat. To má však nevýhodu: Počítač musí stále běžet, navíc je iTunes velmi nešetrný ke zdrojům počítače – především v zabrané RAM.

**Upozornění:** Zařízení používá pro připojení k Wi-Fi jen WEP, který není bezpečný. Abyste získali bezpečný WPA, je

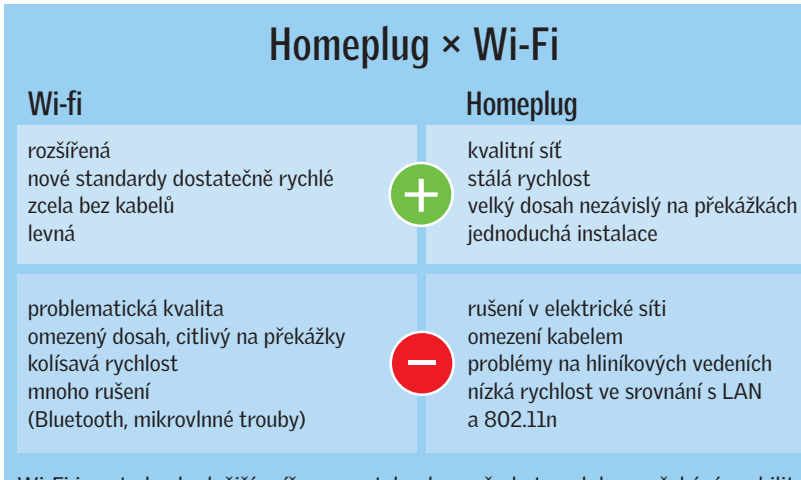

Wi-Fi jsou tedy vhodnější spíše pro notebooky a všude tam, kde se očekává mobilita. Daní za mobilitu jsou častější výpadky a vůbec kolísání kvality. Homeplugy jsou vhodnější pro stacionární přístroje – IP telefony, počítače. Nabízejí lepší kvalitu a v případě 802.11b/g i lepší rychlost. třeba nahrát nový firmware z webových stránek výrobce.

High-end řešení: Kdo chce raději přehrávat MP3 ze souborového serveru, musí sáhnout hlouběji do kapsy a koupit zařízení Noxon, které však u nás prodává jen internetový obchod pixmania.cz. Pomocí Wi-Fi se toto zařízení umí připojit nejen k internetovým rádiům, ale také k serveru Twonky. Jeho nevýhodou je, že retrodesign nemusí vyhovovat každému.

## MULTIMÉDIA BEZ CENTRA Správné kabely a počítač postačí

Chcete-li si užívat multimédia v obýváku, nemusí to znamenat velký problém a nákup mnoha dalších zařízení, které zabírají místo a bude se na ně prášit. Vše lze vyřešit jen počítačem, který máte v pracovně. Nejčastěji zřejmě budete chtít sledovat filmy a poslouchat hudbu. To lze vyřešit velmi elegantně.

První překážku, na kterou narazíte je připojení počítače k vašemu televizoru. Staré CRT televizory je možné připojit buď kompozitně, nebo ve vyšší kvalitě kabelem S-Video. Na trhu je dostatek grafických karet, které kromě počítačového výstupu mají i tento konektor. Bez viditelné ztráty kvality je možné připojit televizor vzdálený 5 metrů. Kvalita S-Videa však není dostatečná a v dobách HD nepřesvědčí.

Lepší je situace s plochými televizory plazma nebo LCD. Je třeba vybírat takový, který má mezi vstupními konektory i D-SUB. Jedná se o konektor, který se využívá hlavně u počítačových monitorů, je to předchůdce DVI. Televizor poté připojíte běžným VGA kabelem. Norma je velmi přísná a dovoluje použít kabel délky maximálně 1,8 m. Do televizoru však není přenášeno vysoké rozlišení a požadavky na kvalitu obrazu nejsou tak vysoké jako u monitoru, nemusíte se tedy bát koupit i mnohem delší kabel. U nás se hojně prodávají kabely Belkin (v obchodech hledejte zboží pod názvem BELKIN VGA / SVGA), které mají délku až 15 metrů! Plochý televizor takto připojíte velmi kvalitě a za rozumnou cenu - pětimetrový kabel stojí kolem 300 Kč.

Výhoda: Grafické karty mají více výstupů. Na DVI připojíte LCD monitor a na starší D-SUB plochý televizor. Při přechodu z monitoru na televizor tedy nemusíte nic přehazovat.

Poslední možností je použití HDMI – to má však zásadní nevýhodu. Grafických →

# Dálkové ovládání: Jeden ovladač vládne všem

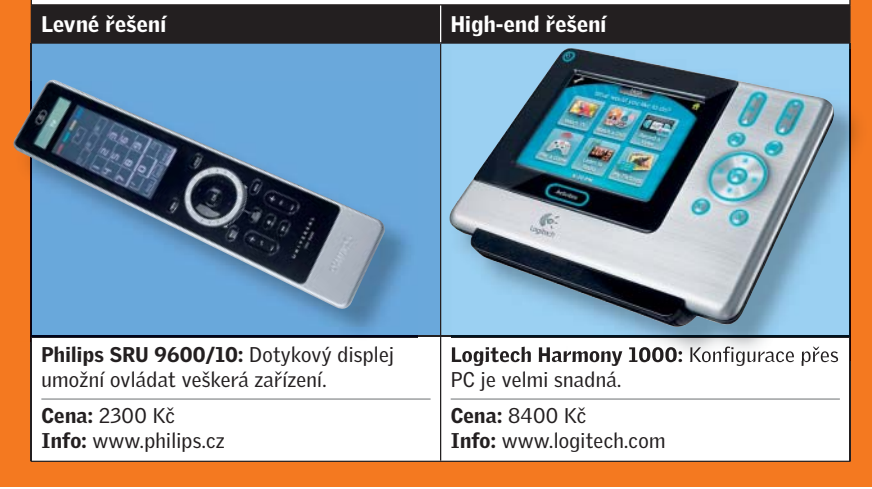

→ karet s HDMI výstupem je málo, kabely jsou velmi drahé a jejich délka značně omezená. Prozatím toto řešení nedoporučujeme.

Dále je třeba připojit reproduktory. Jsou-li několik metrů vzdálené, zapomeňte na připojení "jackem". Je lepší připlatit si za reproduktory a zvukovou kartu, které je možné spojit digitálně – koaxiálním kabelem, nebo ještě lépe optikou. Poté není problém přenášet zvuk i na více než 10 metrů. Bez ztráty kvality.

Zvuková karta vybavena optickým výstupem, Creative Labs X-Fi mX Xtreme Gamer, stojí 1900 Kč. Reproduktory s optickým vstupem, Logitech Z-5500, mají certifikaci THX, skvěle tedy poslouží pro vaše domácí kino.

Abyste si užili plný komfort, je třeba do obýváku dokoupit ještě jeden set klávesnice a myši. Vybírejte však pouze ze zařízení, které se připojují pomocí Bluetooth, jako je Microsoft Wireless Optical Desktop Elite Bluetooth za 2900 Kč. Jen Bluetooth umožní přenos na velkou vzdálenost – až 9 metrů. Z obýváku pak budete moci ovládat počítač v pracovně. Budete-li chtít pracovat na počítači, již nebudete muset sedět za stolem. Díky bezdrátovému setu klávesnice a myši, velké obrazovce a reproduktorům budete mít k dispozici plný komfort. Toto řešení sice není tak pohodlné, je však cenově velmi zajímavé, navíc počítač je mnohem modulárnější, než jednoúčelová zařízení.

## dálkové ovládání Jeden ovladač vládne všem

Abyste mohli veškerá svá multimédia ovládat jednoduše a pohodlně, budete potřebovat dálkové ovládání, které si poradí se vším – DVD přehrávačem, receiverem, CD přehrávačem a samozřejmě televizorem. S univerzálním dálkovým ovladačem nebudete muset neustále vstávat a přehazovat ovladače.

Levné řešení: V minulém čísle jsme vám v krátkých testech představili univerzální dálkové ovládání Philips Universal Remote Control SRU 9600/10. To nabízí dotykový displej a v podstatě je možné jej naučit jakoukoliv funkci. Jeho ovládání má nedostatky, i tak však dobře poslouží.

High-end řešení: Nepřekonatelný je ovladač Logitech Hormony 1000. Na počítači si připravíte databázi svých spotřebičů a nahrajete ji do ovladače. Otravné programování – natož učení – je již minulostí. Také nastavení maker pro různé scénáře je velmi jednoduché. Díky tomu můžete stisknutím jednoho tlačítka zapnout televizi, nastavit příslušný kanál, spustit receiver a ještě zapnout reproduktory. Ovládání je maximálně komfortní díky dotykovému LCD, který zároveň informuje o potřebných informacích. Vratislav Klega

# Správná kombinace pro nejvyšší rychlost Wi-Fi

Ne každý adaptér si padne s každým routerem do oka. Proto jsme pro vás připravili tabulku, do které jsme zanesli naše měření. Nejrychleji fungují čipsety Intel v noteboocích Centrino. I tak je ale vidět, že k rychlosti 100 Mb/s LAN mají současná řešení velmi daleko.

| Router de la companya de la companya de la companya de la companya de la companya de la companya de la companya |                                                              | Integrovaný adaptér   |         | Externí adaptér (PC-Card)  |                          |                   |                    |                   |
|----------------------------------------------------------------------------------------------------|--------------------------------------------------------------|-----------------------|---------|----------------------------|--------------------------|-------------------|--------------------|-------------------|
|                                                                                                    |                                                              | Notebook<br>s 802.11n | MacBook | Belkin N1<br>Wireless Card | Buffalo<br>WLI-CB-AG300N | D-Link<br>DWA-645 | Linksys<br>WPC300N | Netgear<br>WN511B |
| Belkin F5D8230-4                                                                                                | <ul> <li>Rychlost připojení ve<br/>Windows (Mb/s)</li> </ul> | 54                    | -       | 54                         | 54                       | 54                | 54                 | -                 |
|                                                                                                    | • Skutečná rychlost (Mb/s)                                   | 15,1                  | 13      | 10,2                       | 16,1                     | 16,3              | 16,5               | 15                |
| Buffalo<br>Wireless-N Nfinity                                                                                   | <ul> <li>Rychlost připojení ve<br/>Windows (Mb/s)</li> </ul> | 144                   | -       | 130                        | 300                      | 300               | 300                | 144               |
|                                                                                                    | • Skutečná rychlost (Mb/s)                                   | 39,6                  | 23      | 26,5                       | 55,1                     | 18,8              | 16,5               | 31,5              |
| D-Link DIR 655                                                                                                  | <ul> <li>Rychlost připojení ve<br/>Windows (Mb/s)</li> </ul> | 130                   | -       | 144,5                      | 300                      | 300               | 300                | 130               |
|                                                                                                    | • Skutečná rychlost (Mb/s)                                   | 43,7                  | 26,3    | 25,7                       | 27,6                     | 14,7              | 15,2               | 34,3              |
| Linksys WRT150N                                                                                                 | <ul> <li>Rychlost připojení ve<br/>Windows (Mb/s)</li> </ul> | 144                   | -       | 243                        | 270                      | 300               | 300                | 270               |
|                                                                                                    | • Skutečná rychlost (Mb/s)                                   | 32,9                  | 9,7     | 23,8                       | 30,7                     | 24,1              | 25                 | 34,3              |
| Netgear WNR 854T                                                                                                | <ul> <li>Rychlost připojení ve<br/>Windows (Mb/s)</li> </ul> | 213                   | -       | 270                        | 270                      | 54                | 54                 | 270               |
|                                                                                                    | • Skutečná rychlost (Mb/s)                                   | 36,2                  | 14,3    | 32,9                       | 23,4                     | 17,2              | 16,8               | 33,3              |